## Pack 718: Steps for Youth Cub Scout Registration

- Navigate to the "Be A Scout" website:
  - <u>https://beascout.scouting.org/</u>
  - Scroll down, Enter zipcode, press arrow.

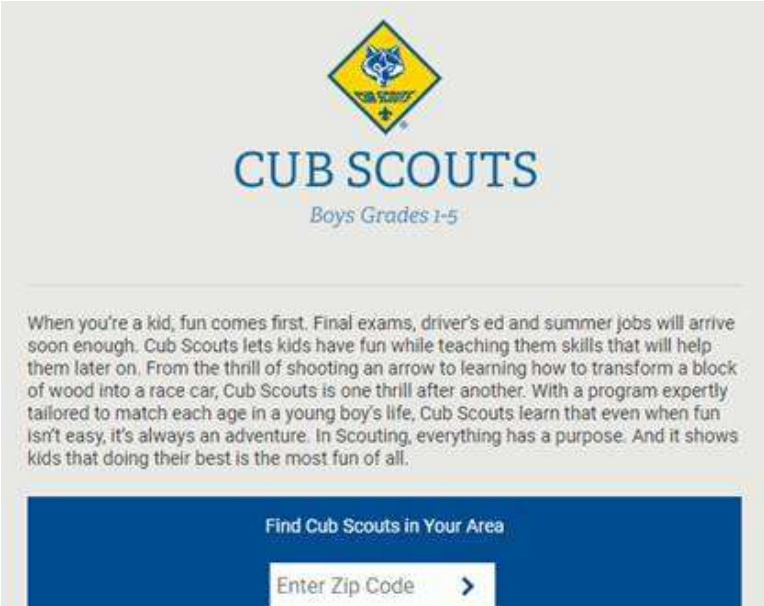

- 0
  - That should bring up something like below. Select "Cub Scouts" and then you should be able to click on the list at the right Findley pack "Show Unit" which pops up a box where you can click "Apply Now".

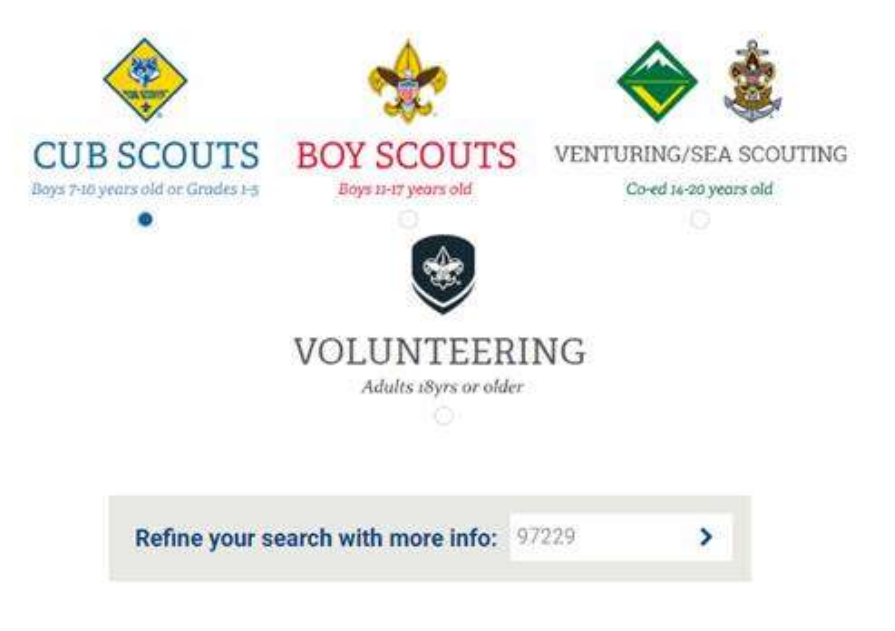

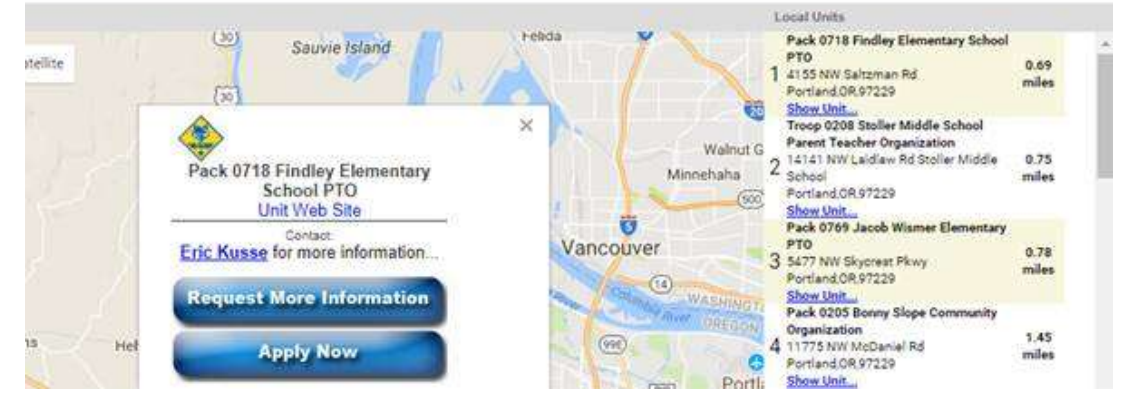

• Follow the steps to setup your new account if needed or login if you already have a my.scouting.org acct.

| lease select ' | "Continue" to begin your application form. You will create |
|----------------|------------------------------------------------------------|
| my.Scouting    | org account for yourself prior to check out. Your account  |
| ill give you a | ccess to manage your and/or your youth's involvement in    |
| couting.       |                                                            |

Then click Register Youth, Fill out the form, Pay the fee online and your boy is on his way to the adventure of • Scouting!

Steps to Complete your Application - (All Steps Must Be Completed)

| Step 1 - Parent/Guardian Information | Not Completed 📀 > |
|--------------------------------------|-------------------|
| Step 2 - Youth Information           | Not Completed 🥥 > |
| Step 3 - Terms and Conditions        | Not Completed 오 > |

0